# Istruzioni per l'installazione di Editor Fatture DB (SQL)

Queste istruzioni sono unicamente per la versione Windows.

Scaricare il programma dal seguente link:

#### https://www.attysoft.ch/download/FtrVer/last/FtrSQLSetup.msi

Per installare il programma doppio clic sull'icona del file appena scaricato. Ora il programma è installato correttamente, ed è pronto per connettersi ad un database PostgreSQL.

#### Istruzioni per l'installazione e configurazione di un server PostgreSQL

Scaricate dal sito <u>http://www.postgresql.org/download/windows/</u> ed installatelo seguendo le istruzioni, ad un certo punto dell'installazione vi verrà richiesto di inserire una password, questa password è molto importante perché vi servirà per configurare il server PostgreSQL.

Ora il server PostgreSQL è installato.

Le prossime operazioni serviranno a configurare il vostro server PostgreSQL.

- Aprire un prompt dei comandi e digitate il seguente comando cd \Programmi\ PostgreSQL\XX.X\bin confermate con il tasto <enter> (XX.X => versione postgresql installata).
- 2. Creare l'utente che l'applicazione utilizzerà per connettersi al server postgresql con il comando:

createuser -U postgres -P --interactive ftruser per questo esempio il nuovo utente verrà chiamato ftruser, inserire la password dell'utente e la sua conferma, alle tre domande successive rispondete con n, alla successiva richiesta inserite la password dell'utente postgres digitata in fase di installazione.

 Creare il database per l'applicazione digitando: createdb -U postgres -O ftruser efdb viene richiesta la password dell'utente postgres come nell'operazione al punto 2.

Ora potete avviare l'applicazione Editor Fatture DB (SQL), vi apparirà un finestra di dialogo nella quale vi verranno richiesti: il nome dell'host (generalmente localhost), il nome del database (creato al punto 3), il nome dell'utente (creato al punto 2) e la password di quest'ultimo.

### Caricare la lista dei codici di avviamento postale

Scaricate la lista dei codici al link:

https://www.attysoft.ch/download/cap.sql

- 1. Aprire un prompt dei comandi.
- 2. Spostatevi nella directory dove avete scaricato il file con il comando cd <nome directory>.
- Digitare il comando \Programmi\PostgreSQL\XX.X\bin\psql -U ftruser efdb < cap.sql confermate con il tasto <enter>, verrà richiesta la password dell'utente ftruser, inseritela e la lista dei codici verrà caricata.

## Eseguire il backup dei propri database manualmente

Per eseguire il backup dei vostri database manualmente è necessario creare un piccolo file con estensione BAT. Aprite il programma Blocco Note e inserite il seguente testo:

@echo off
SET PGPASSWORD=<La tua password>
\Programmi\PostgreSQL\XX.X\bin\pg\_dump -U ftruser -f backup.sql efdb

Modicare <La tua password> con la password dell'utente ftruser.

Salvate il file con il nome EFDBSQL.BAT, per eseguire il backup basterà fare doppio clic sull'icona del file EFDBSQL.BAT.